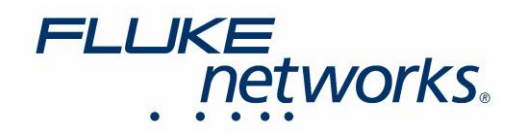

# クロスオーバー・ケーブルの試験 DSX ケーブルアナライザー

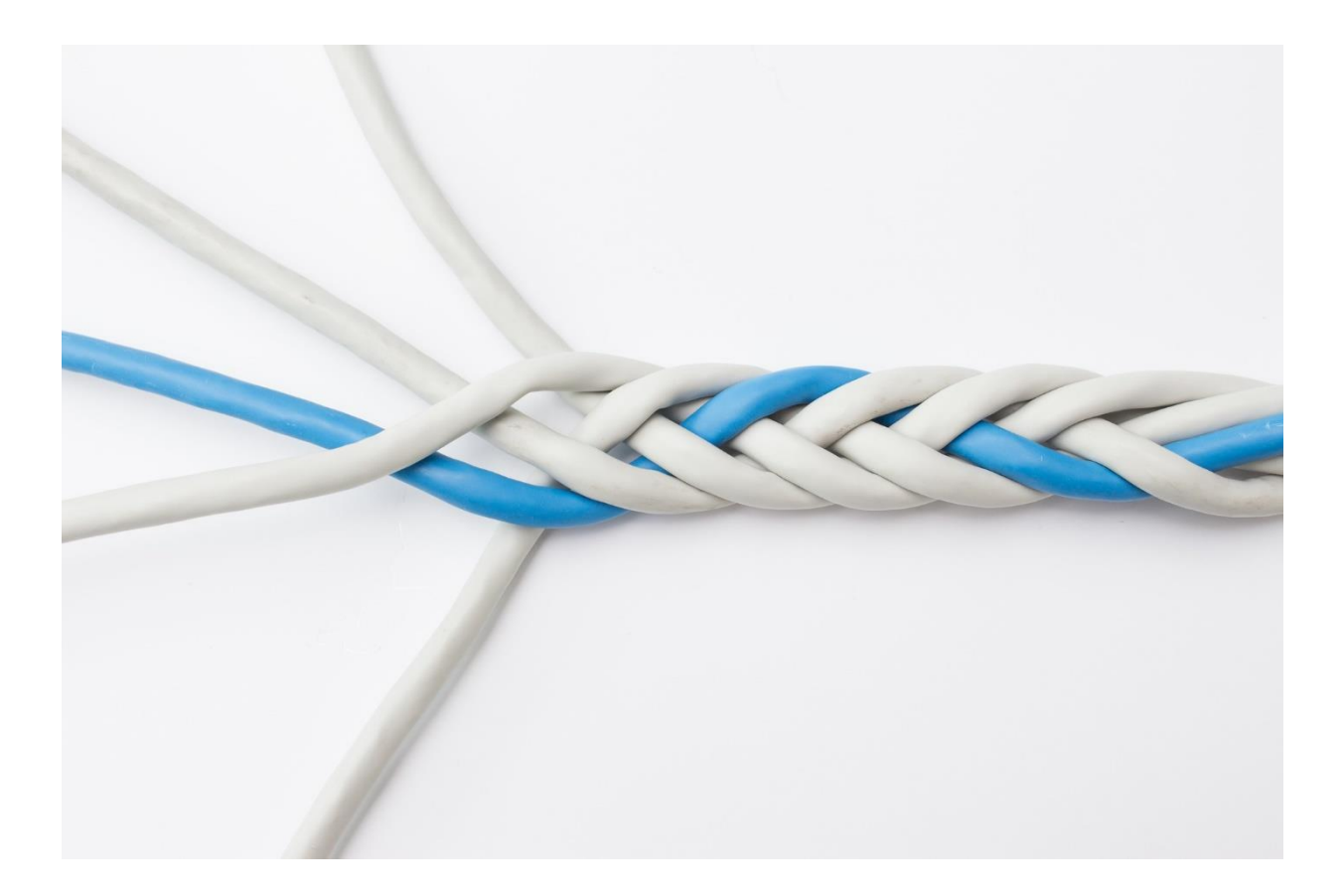

2016 年 11 月 28 日 J. Davis / R. Pokorny

フルーク・ネットワークス "ナレッジベース" より抜粋

https://jp.flukenetworks.com/knowledge-base/dsx-cableanalyzer-series/crossover-cable-testing-dsx-cable-analyzer

### はじめに

"TIA Cat 6 Perm Link"などの一般的なケーブル規格のいずれかを選択した場合、"アウトレットの構成"に クロスオーバーを選択できないことにお気づきになることでしょう。これは、一般的なケーブル規格では、同じ 配線方式 (T568A または T568B)を使用して両端を終端することが要件となっているためです。

クロスオーバー・ケーブルをテストするには、このクロスオーバー配線を使用する規格 (100BASE-TX、 10BASE-T など)を選択してから、"アウトレットの構成" -> "クロスオーバー"を選択する必要があります。

1. ホーム画面から"テスト規格"を タップします。

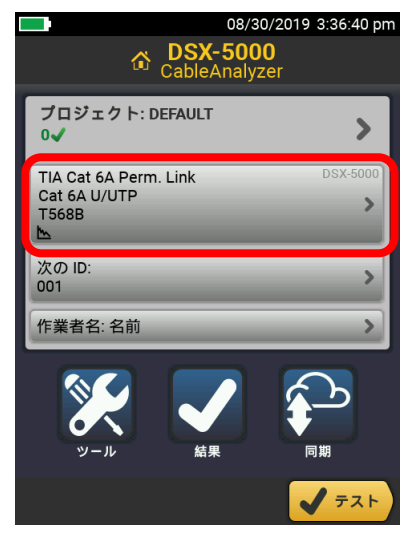

 "テストのセットアップ"画面で
"テスト規格"をタップして変更を 行います。

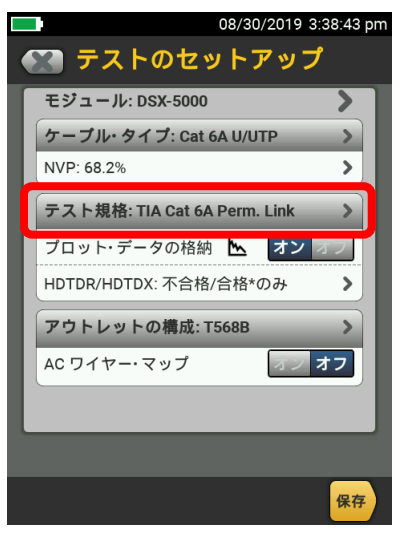

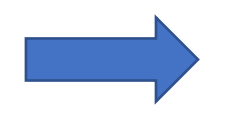

"最後に使ったテスト 規格"メニューが表示 され、直近で選択した 最大8つのテスト規格が 表示されます。

2. "編集"をタップします。

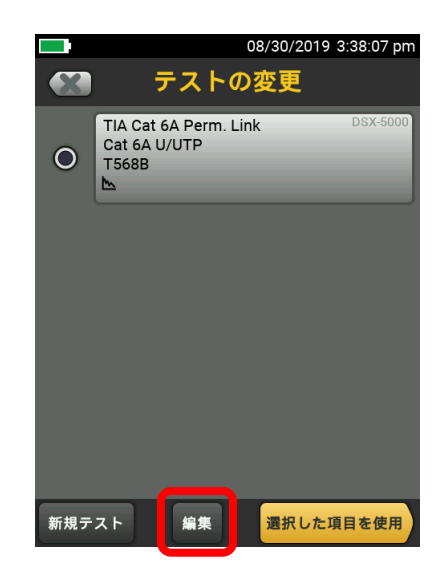

"その他"(画面右下)をタップして、
全ての規格グループを表示します。

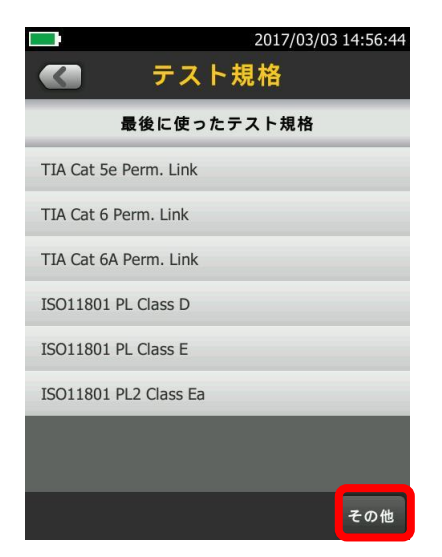

5. "アプリケーション"をタップします。

|          | 08/30/2019 4:27:06 pm<br>テスト規格 |  |  |
|----------|--------------------------------|--|--|
| 規格グループ   |                                |  |  |
| 最近の選択    |                                |  |  |
| カスタム     |                                |  |  |
| TIA      |                                |  |  |
| ISO      |                                |  |  |
| 地域       |                                |  |  |
| パッチ・コード  |                                |  |  |
| アプリケーション |                                |  |  |
| 輸送       |                                |  |  |
|          |                                |  |  |

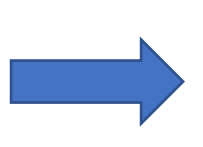

アプリケーション 規格グループには 100BASE-TX や 10BASE-T 規格 などがあります。

 100BASE-TX または 10BASE-T テ スト規格を選択します。

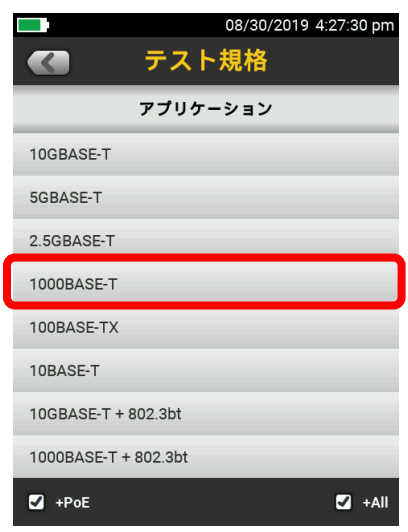

8. 必要に応じて "Crossover" または 他のアウトレットの構成を選択します。

|                                           | 08/30/2019 4:23:55 pm                                        |  |  |  |  |
|-------------------------------------------|--------------------------------------------------------------|--|--|--|--|
|                                           | アウトレット構成                                                     |  |  |  |  |
| T568A                                     |                                                              |  |  |  |  |
| T568B                                     |                                                              |  |  |  |  |
| Ethernet Two-Pair                         |                                                              |  |  |  |  |
| Ethernet Two-Pair Crossed                 |                                                              |  |  |  |  |
| Crossover                                 |                                                              |  |  |  |  |
|                                           |                                                              |  |  |  |  |
| M12-D Tw                                  | o-Pair                                                       |  |  |  |  |
| M12-D Tw<br>M12-D Tw                      | o-Pair<br>o-Pair Crossed                                     |  |  |  |  |
| M12-D Tw<br>M12-D Tw<br>2 x Two-P         | o-Pair<br>o-Pair Crossed<br>air Crossed                      |  |  |  |  |
| M12-D Tw<br>M12-D Tw<br>2 x Two-P         | o-Pair<br>o-Pair Crossed<br>air Crossed                      |  |  |  |  |
| M12-D Tw<br>M12-D Tw<br>2 x Two-P<br>サンプル | o-Pair<br>o-Pair Crossed<br>air Crossed<br>カスタム<br>選択した項目を使用 |  |  |  |  |

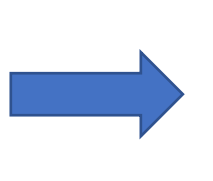

注記:"サンプル"を 押すと、ワイヤー マップが表示され ます。

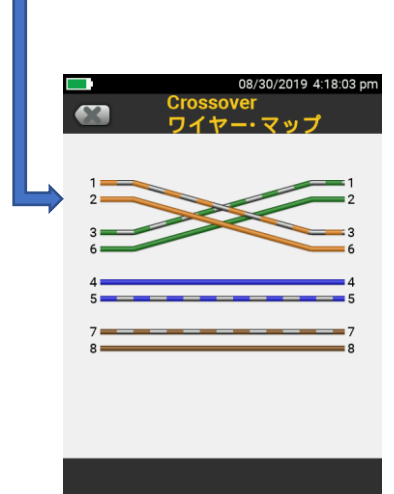

 "アウトレットの構成"をタップ します。

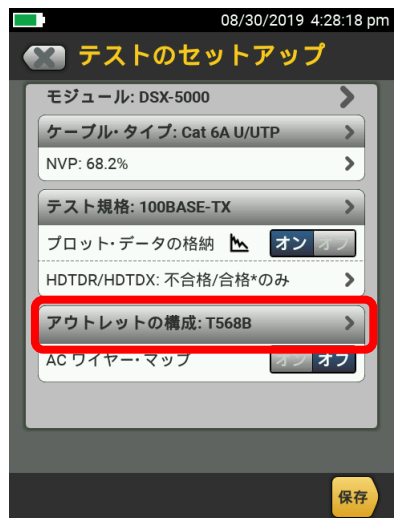

9. "選択した項目を使用"をタップします

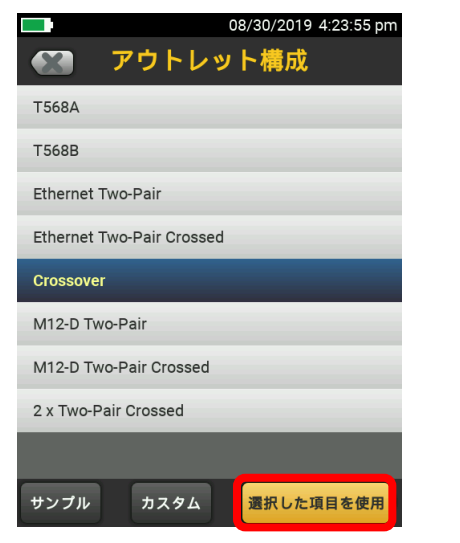

11. ここで作成したテスト規格を選択し、 "選択した項目を使用"をタップ

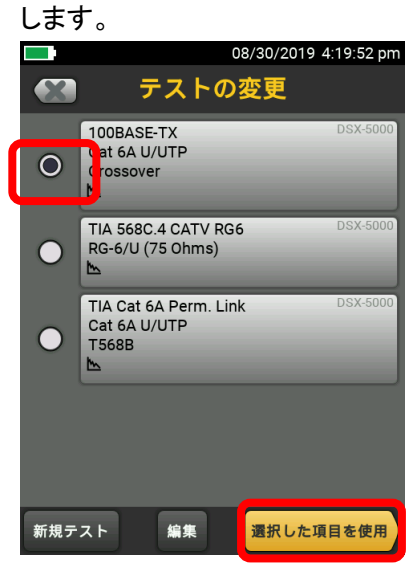

10. "保存"をタップします。

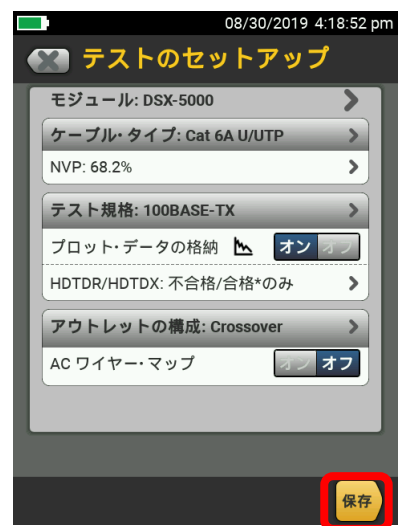

12. これにより、クロスオーバー・アウト レット構成とともに、ホーム画面に テスト規格が設定されます。

|                                         | 08/30/2019 4:20:58 pm |                                                                                         |  |  |
|-----------------------------------------|-----------------------|-----------------------------------------------------------------------------------------|--|--|
| CableAnalyzer                           |                       |                                                                                         |  |  |
| プロジェクト: DEI<br>1✔                       | FAULT                 | >                                                                                       |  |  |
| 100BASE-TX<br>Cat 6A U/UTP<br>Crossover | -                     | DSX-5000                                                                                |  |  |
| 次の ID:<br>001                           | _                     | >                                                                                       |  |  |
| 作業者名: 名前                                | _                     | >                                                                                       |  |  |
| بر الر                                  | 編果                    | 同期                                                                                      |  |  |
|                                         |                       | <b>√</b> <del>,</del> <del>,</del> <del>,</del> <del>,</del> <b>, , , , , , , , , ,</b> |  |  |

13. 画面上の "テスト" をタップまたは本体上の"TEST" ボタンを押すことで自動テストが開始されます。

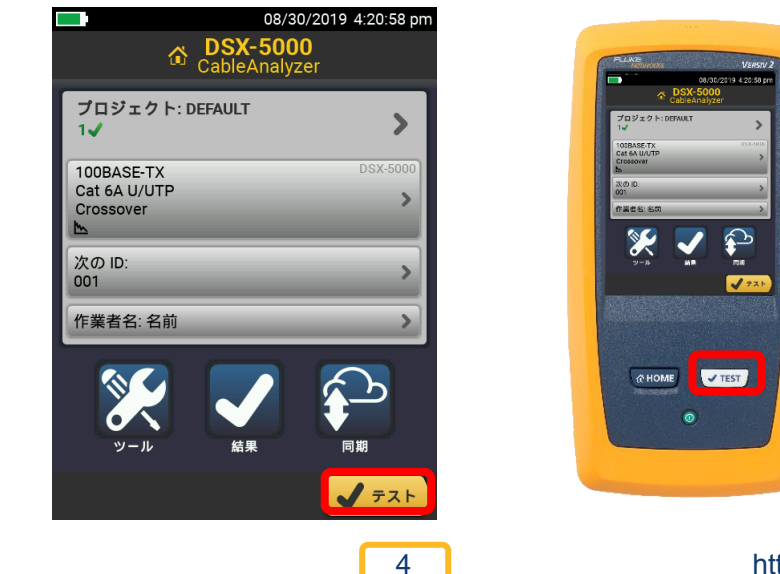

## 1000BASE-T のクロスオーバーを測定する場合

テスト規格(アプリケーション規格グループ)において 1000BASE-T を選択し、"アウトレットの構成" で "1000BASE-TCrossover"を選択します。

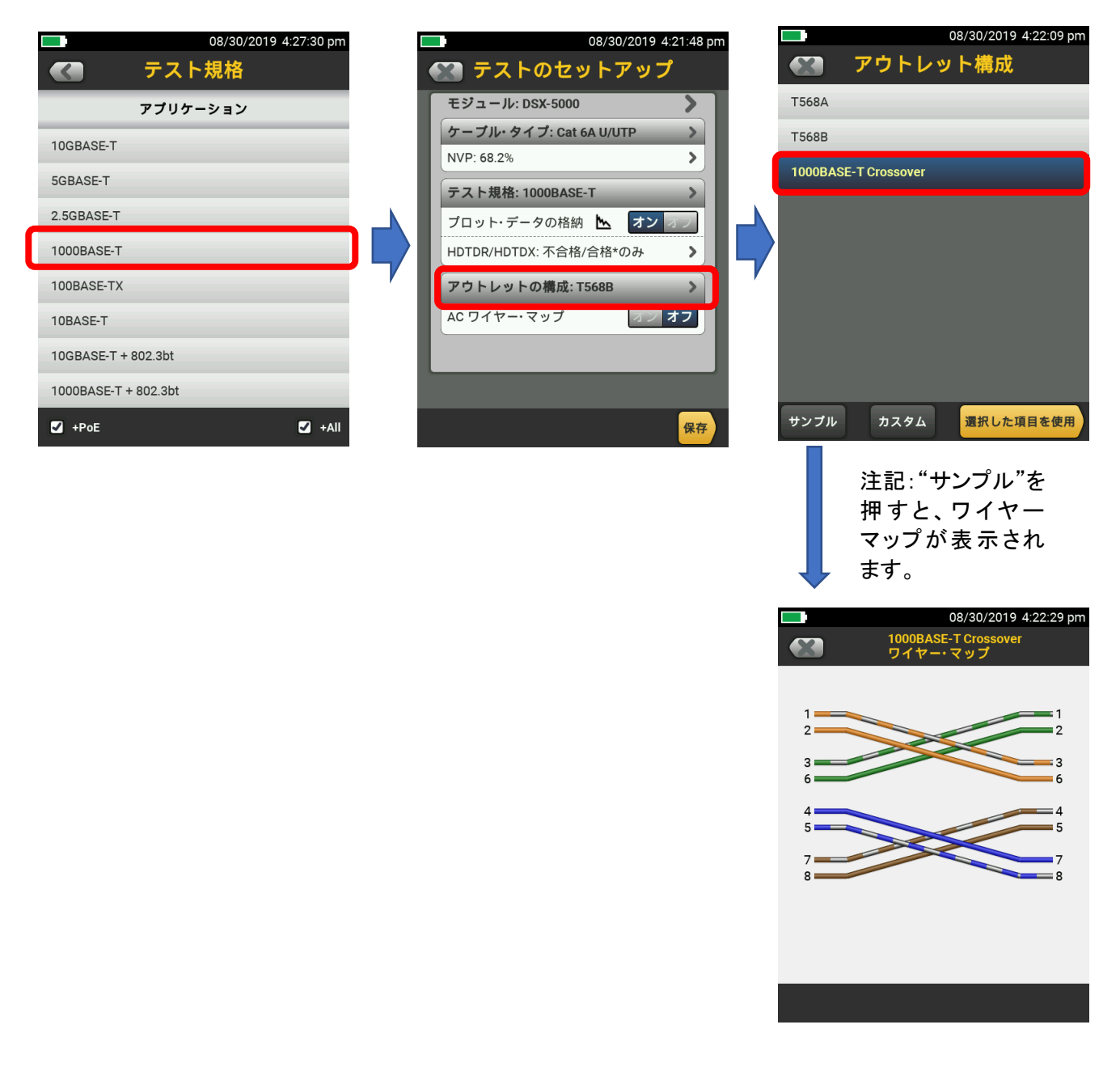

その他の DSX-5000/8000 の "アウトレットの構成"の選択については、下記 URL をご覧ください。 https://jp.flukenetworks.com/knowledge-base/dsx-cableanalyzer-series/color-codes-dsx-cableanalyzer

## フルーク・ネットワークスについて

フルーク・ネットワークスは、優れた認証/トラブルシューティング/インストレーション・ツールを提供する世界大手 企業です。当社の製品は、重要なネットワーク・ケーブル配線インフラを設置・保守する技術者を対象にしています。 弊社は、信頼性と比類ない能力において高い評価をいただいております。最先端のデータ・センターの設置から 災害時の電話サービスの復旧作業に至るまで、すべての作業を効率的に行います。

DSX-8000 CableAnalyzer<sup>™</sup> - メタル配線認証手順のステップの時間短縮を加速化します

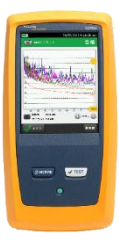

DSX-8000 CableAnalyzer は、最も厳しい測定確度要件である TIA の確度レベル 2G に適合する一方、比類の ないスピードで Cat 8 および Class I/II のメタル認証試験を効率化します。ProjX 管理システムは、作業の確実な 実施を実現し、試験のセットアップからシステムの検収までの作業進捗状況の把握を容易にしてくれます。Versiv プラットフォームは、光ファイバー試験(OLTS と OTDR の両方)もサポートします。このプラットフォームは、将来の 規格改定へのサポートに備え、容易にアップグレードが可能です。近端漏話、反射およびシールド不良を含む不良 原因のグラフィカルな表示を行う Taptive (タップティブ) インターフェースにより不良原因のより素早いトラブル シューティングができます。また LinkWare PC 管理ソフトウェアを使用し、試験結果の解析と専門的なテスト・ レポートの作成が可能です。

CertiFiber® Pro - 光ファイバー認証試験プロセスのすべての段階の作業効率を上げ、加速化します

CertiFiber® Pro は、2 波長、2 本の光ファイバー認証の効率を改善し、試験をわずか 3 秒で実施できます。 Taptive (タップティブ) インターフェースにより、セットアップの簡素化、間違いの排除、さらにトラブルシューティングの スピードアップが図れます。基準値設定の自動ガイダンス機能により、確実な基準値設定が可能になり、負の損失 結果発生もなくなります。OptiFiber Pro モジュールと組み合せて、Tier 1 (基本) / Tier 2 (拡張) 試験とレポート作成の すべてを行えます。便利な 4 波長モジュール によって、シングルモードとマルチモードの両方に対応できるばかり でなく、マルチモードの EF 適合性能もサポートします。

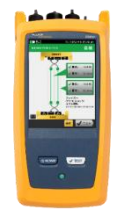

### OptiFiber® Pro OTDR - データ・センター/企業向け光パルス試験器

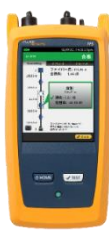

OptiFiber® Pro OTDR は、業界初の企業/データ・センターの課題解決向けに一からデザインされた光パルス試験器 です。シンプルでこれまでにない効率性、さらにキャンパス、データ・センターおよびストレージ・ネットワークのトラブル シューティングに正に必要な機能群を組み合せたツールで、現場の技術者を、専門知識を備えた光ファイバー専門 技術者に変えてしまいます。すなわち、業界唯一のスマートホン・タイプのユーザー・インターフェースを備えることで 光ファイバー試験を新たな高みに導きました。そして、DataCenter OTDR コンフィギュレーションにより、データ・ センター試験における不確実性やエラーが排除されます。その極めて短いデッドゾーンにより仮想化データ・センター における光ファイバー・パッチコード試験も可能にします。

FI-7000 FiberInspector<sup>™</sup> Pro - 光ファイバー・コネクター端面を 2 秒で自動合否判定

<u>FI-7000 FiberInspector<sup>™</sup> Pro</u>は、汚れ、へこみ、小片、および傷による問題箇所をグラフィカルに表示します。 業界標準規格の IEC 61300-3-35 に基づき判定できるため、端面検査における主観的な判断を削除することが できます。

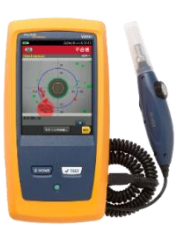

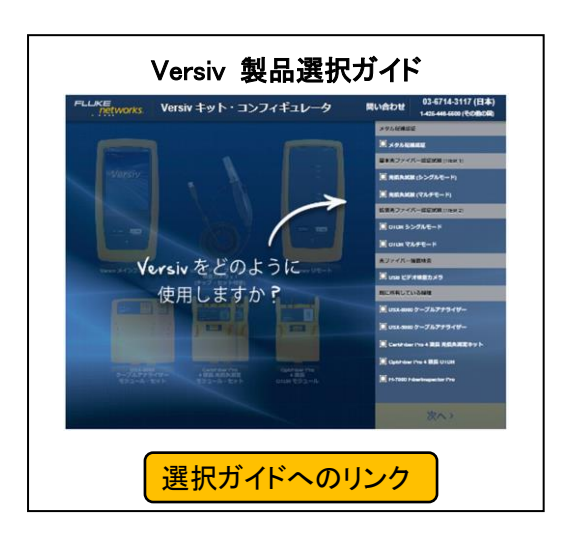

フルーク・ネットワークス 株式会社 テクトロニクス&フルーク フルーク社

〒108-6106 東京都港区港南 2-15-2 品川インターシティ B 棟 6F TEL 03-4577-3972 FAX 03-6714-3118 Web サイト: https://jp.flukenetworks.com ©2022 Fluke Networks Inc. All rights reserved. Printed in Japan 11/2022 7003190B

Fluke Networks

6

https://jp.flukenetworks.com